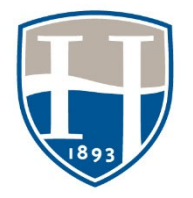

Hood College Office of Institutional Research & Assessment

# Student Resource: Submitting an assignment in Chalk & Wire

| Contact                                         | chalkandwire@hood.edu                         |
|-------------------------------------------------|-----------------------------------------------|
| Office of Institutional Research and Assessment | 301-696-3350 (Monday-Friday, 8:30 AM-5:00 PM) |

## Submitting an assignment to Chalk & Wire

Students do not have to set up an account ahead of time. There is no code to purchase. Chalk & Wire is connected to Blackboard. When a student clicks on the link in Blackboard, a Chalk & Wire account should be automatically created or renewed.

### LOG IN - THROUGH BLACKBOARD

### Access Chalk & Wire account through Blackboard using our single-sign-on set-up.

- Log in to Blackboard.
- Click on the appropriate course under My Courses.
- On the left-hand menu, click on "Assignments".

#### The assignment should have a Chalk & Wire icon

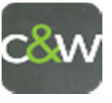

## Click on the title of the assignment

- 1. There will be a pause as the connection takes you to Chalk & Wire.
- 2. The link should take you to the correct assignment page.

|   | ENGL 100-01 - Paper                                        |                                        |
|---|------------------------------------------------------------|----------------------------------------|
|   |                                                            | <b>✓ SUBMIT</b>                        |
| 1 | ADD CONTENT V                                              | ENGL 100-01 Paper (2044)               |
|   | No content has been added to this page yet.<br>Next Page → | <b>O</b> Modified: 2018-08-03 11:15:43 |
|   |                                                            |                                        |

## **Click on ADD CONTENT**

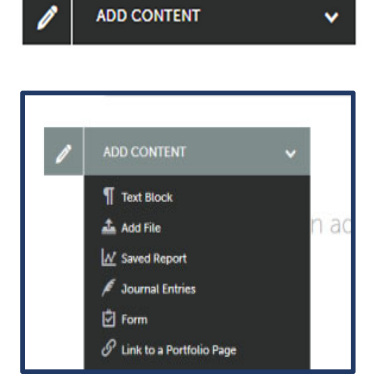

- 1. Click and use the drop-down menu to add your work.
- 2. Choose the appropriate option. Usually, it is by text block or to add file.

#### Adding a file

| ADD CC         | ONTENT                                       | SUBMIT WHEN READY        |
|----------------|----------------------------------------------|--------------------------|
| DD CONTENT 🗸   |                                              |                          |
| See what's new | Maximum File Upload Size: 275 MB             | Cancel insert File       |
|                | ۵                                            | Choose from File Library |
|                |                                              |                          |
|                | Drag Files Here to Add                       | 😍 Choose from Dropbox    |
|                | Drag Files Here to Add<br>or<br>Choose Files | 😻 Choose from Dropbox    |

- 1. Files/content can be dragged to add
- 2. Or click Choose Files to add content
- 3. Once the file is opened/selected, click Insert Files to add content

### SUBMIT THE WORK

• Once the file is inserted the "add content" section will turn green and next you can submit when ready by clicking on SUBMIT

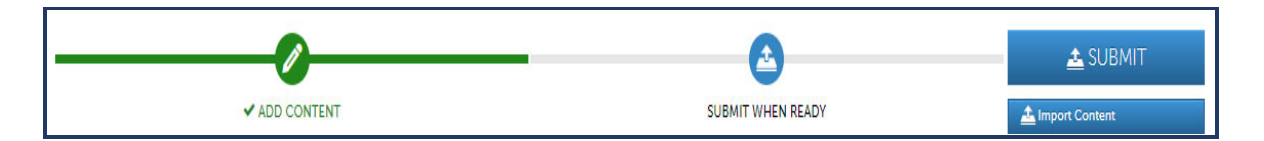

#### **Submitting Content**

- 1. Enter the name(s) of Assessor(s) for submitting content.
- 2. Once this information is entered, select SUBMIT
- 3. A message should appear showing that the content was submitted along with the content submission information/review.

#### TROUBLESHOOTING

#### -Always save your document onto the computer before uploading

-Avoid using Safari

#### -If you receive an error message:

• Your computer's security system may be preventing the connection to occur. Please use a different browser or clear your cache.

• The process of connecting Blackboard to Chalk & Wire may not have been completed. Notify your professor so they can complete the linking of the assignment: "The link from Blackboard is sending me to an error page and will not allow me to continue into Chalk & Wire to submit my work."

- Google/OneDrive documents will not work. The document must be a stagnant document. Please save the document to the computer and upload the document from the drive into Chalk & Wire
- Contact chalkandwire@hood.edu or 301-696-3350 (Monday-Friday, 8:30 AM-5:00 PM)